## **Pristup HTC Cloudu**

Nakon uspješne prijave možete pristupiti HTC Cloudu pomoću grafičkog sučelja u web pregledniku ili komandne linije pomoću Openstack Python Clienta.

- Pristup pomoću grafičkog sučelja upravljačkoj ploči HTC Clouda (Openstack)
- Openstack komandna linija

## Pristup pomoću grafičkog sučelja upravljačkoj ploči HTC Clouda (Openstack)

Internet preglednikom otvorite web adresu HTC Clouda:

• Odaberite AAI@EduHR autentikaciju i kliknite Sign In.

| openstack.                                                                          |
|-------------------------------------------------------------------------------------|
| Log in                                                                              |
| Authenticate using                                                                  |
| AAI@EduHR •                                                                         |
| If you are not sure which authentication method to use, contact your administrator. |
|                                                                                     |
| Sign In                                                                             |

## Openstack komandna linija

Pristup servisima Openstacka moguć je iz komandne linije.

Na vaše računalo instalirajte Openstack client (npr. za CentOS):

```
sudo yum install python3-devel python3-pip
sudo pip3 install python-openstackclient
```

Izradite i preuzmite akreditaciju.

Indentity-Application Credentials-Create Application Credential

| Project  | >                                | Identity / Application | on Credentials |               |                  |    |            |             |                       |              |
|----------|----------------------------------|------------------------|----------------|---------------|------------------|----|------------|-------------|-----------------------|--------------|
| Identity | ♥<br>Projects                    | Applicati              | on Credentials |               |                  |    |            |             |                       |              |
|          | Users<br>Application Credentials |                        |                |               |                  |    | Filter C   | + Create Ap | oplication Credential | 💼 Delete App |
|          |                                  | Displaying 1 item      |                |               |                  |    |            |             |                       |              |
|          |                                  | Name                   | Project ID     | Description   | Expiration       | ID |            |             | Roles                 | Actions      |
|          |                                  | OS-cred                | 2d874a97a99a88 | OS-credential | T01:00:00.000000 | _  | 7d84e48a03 |             | ['_member_']          | Delete Appl  |
|          |                                  |                        |                |               |                  |    |            |             |                       |              |

Upišite ime, opis i datum isteka akreditacije.

## Create Application Credential

| Ime             | Description:                                                                                                    |
|-----------------|----------------------------------------------------------------------------------------------------|
|                 | Create a new application credential.                                                                                                    |
| Description     | The application credential will be created for the c                                                                                                    |
| Opis            | selected project.                                                                                                    |
| Secret          | G<br>You may provide your own secret, or one will be<br>generated for you. Once your application credenti<br>created, the secret will be revealed once. If you lo<br>secret, you will have to generate a new applicatio<br>credential. |
|                 | You may give the application credential an expirat                                                                                                    |
| Expiration Date | expiration will be in UTC. If you provide an expira<br>with no expiration time, the time will be assumed<br>00:00:00. If you provide an expiration time with no                                                                        |
| mm/dd/yyyy      | expiration date, the date will be assumed to be to                                                                                                    |
| Expiration Time | You may select one or more roles for this applicat<br>credential. If you do not select any, all of the roles                                                                                                    |
| :               | have assigned on the current project will be appli-<br>application credential.                                                                                                    |
| Roles           | By default, for security reasons, application crede                                                                                                    |
| _member_        | are forbidden from being used for creating addition<br>application credentials or keystone trusts. If your<br>application credential needs to be able to perform                                                                       |
|                 | actions, check "unrestricted".                                                                                                    |

Cancel

Create Application Creder

Preuzmite kao openrc datoteku i pokrenite u linux okruženju.

. app-cred-Ime-openrc.sh

Nakon provedenih koraka imate kontrolu nad Openstack servisima

```
openstack server list
openstack image list
openstack flavor list
...
```

Pročitajte više o Openstacku.